## Как сменить кодировку в JIRA на Windows

## Задача

Установить кодировку Atlassian JIRA в UTF-8, то есть необходимо стартовать JIRA с параметром

-Dfile.encoding=utf-8

## Решение

1. Для начала узнайте имя службы JIRA в сервисах Windows (Панель управления > Администрирование > Службы):

| Atlassian JII                                                                                 | RA Enterprise Edition 3.12.3 P <b>?</b> 🗙      |  |  |  |  |  |  |  |
|-----------------------------------------------------------------------------------------------|------------------------------------------------|--|--|--|--|--|--|--|
| General Log On                                                                                | Recovery Dependencies                          |  |  |  |  |  |  |  |
| Service name:                                                                                 | JIRA030908110721                               |  |  |  |  |  |  |  |
| Display <u>n</u> ame:                                                                         | Atlassian JIRA Enterprise Edition 3.12.3       |  |  |  |  |  |  |  |
| Description:                                                                                  | Atlassian JIRA Server [JIRA Enterprise Edition |  |  |  |  |  |  |  |
| Path to executable:<br>"C:\Program Files\JIRA-Enterprise-3.12.3\bin\tomcat5.exe" //RS//JIRA03 |                                                |  |  |  |  |  |  |  |
| Startup typ <u>e</u> :                                                                        | Manual                                         |  |  |  |  |  |  |  |
| Service status:                                                                               | Stopped                                        |  |  |  |  |  |  |  |
| <u>S</u> tart                                                                                 | Stop <u>P</u> ause <u>R</u> esume              |  |  |  |  |  |  |  |
| You can specify the start parameters that apply when you start the service from here.         |                                                |  |  |  |  |  |  |  |
| Start para <u>m</u> eters:                                                                    |                                                |  |  |  |  |  |  |  |
|                                                                                               |                                                |  |  |  |  |  |  |  |
|                                                                                               | OK Cancel Apply                                |  |  |  |  |  |  |  |

В примере SERVICENAME - это 'JIRA030908110721'

2. Запустите командную строку Пуск >> Выполнить >> введите 'cmd' >> Enter

3. Перейдите командой cd в bin директорию инсталляции вашей JIRA.

4. Запустите:

tomcat7w //ES//%SERVICENAME%

В нашем примере это будет

| Command Prompt              |                           | _                      |          |
|-----------------------------|---------------------------|------------------------|----------|
| C:\Program Files\JIRA-Enter | prise-3.12.3\bin>tomcat5w | //ES//JIRA160908151759 |          |
|                             |                           |                        |          |
|                             |                           |                        |          |
|                             |                           |                        |          |
|                             |                           |                        |          |
|                             |                           |                        |          |
|                             |                           |                        | <b>_</b> |
| •                           |                           |                        |          |

5. Перейдите во вкладку Java чтобы увидеть или добавить опции запуска службы JIRA:

| 🍗 Atlassian JIRA Enterprise Edition 3.12.3 P 🗙                                                                                                    |
|----------------------------------------------------------------------------------------------------|
| General Log On Logging Java Startup Shutdown                                                                                                    |
| Use default<br>Java Virtual Machine:                                                                                                    |
| C: \Program Files \JIRA-Enterprise-3, 12, 3 \yre \bin \server \yvm,dll                                                                                                    |
| C: \Program Files \JIRA-Enterprise-3. 12. 3\bin \bootstrap.jar                                                                                                    |
| -Dcatalina.base =C: \Program Files\JIRA-Enterprise-3.12.3<br>-Dcatalina.home =C: \Program Files\JIRA-Enterprise-3.12.3<br>-Djava.endorsed.dirs =C: \Program Files\JIRA-Enterprise-3.12.3 \comr<br>-Djava.io.tmpdir =C: \Program Files\JIRA-Enterprise-3.12.3 \temp |
| Initial memory pool: 128 MB                                                                                                    |
| Maximum memory pool: 512 MB                                                                                                    |
| Thread stack size: KB                                                                                                    |
| OK Cancel Apply                                                                                                    |

6. Добавлять новую опцию можно, перейдя на новую строчку. См. список параметров. Необходимо прописать строчку

| -Dfile.encoding=utf-8 |  |  |  |
|-----------------------|--|--|--|
|                       |  |  |  |

Материалы по теме

Источник - статья Setting Properties and Options on Startup